# Как создать HAR-файл

HAR — это сокращённая форма для названия формата HTTP Archive. Этот формат используется для записи всего взаимодействия веб-браузера с сайтом.

#### Создание HAR-файла

HAR-файлы помогают нашей команде технической поддержки искать и устранять сложные проблемы. Чтобы создавать эти файлы, мы рекомендуем использовать Chromium-GOST (Chrome) или Firefox. Однако в 11 версии Internet Explorer, Microsoft Edge и Safari также можно создавать и экспортировать файлы с расширением .har.

# Chromium-GOST (Chrome)

Чтобы создать HAR-файл в Chromium-GOST (Chrome):

1.Перейдите по URL-адресу, где возникает ошибка. Пока не воспроизводите её.

#### 2.Откройте Инструменты разработчика.

•В меню: Дополнительные инструменты > Инструменты разработчика.

•Или

просто нажмите

на

клавиатуре: Ctrl+Shift+C или Ctrl+Alt+I,  $\neg$ + $\exists$ +I для Mac.

3.Откройте вкладку Network («Сеть»).

4. Найдите круглую кнопку в левом верхнем углу вкладки и убедитесь, что она находится в режиме записи. Если кнопка серая, кликните на неё — она станет красной, и начнётся запись.

5. Нажмите кнопку **«Очистить»** (значок в виде перечеркнутого круга рядом с кнопкой записи), чтобы удалить все предыдущие действия.

6.Установите флажок **Preserve log («Сохранять журнал»)** во вкладке Сеть.

7.Воспроизведите шаги, которые приводят к ошибке. 8.Сохраните сессию как .har-файл, щёлкнув правой кнопкой мыши на сетку и

выбрав **Сохранить как НАR-файл с данными.** 

# Firefox

Чтобы создать HAR-файл в Firefox:

1.Перейдите по URL-адресу, где возникает ошибка. Пока не воспроизводите её.

2.Запустите Инструменты разработчика Firefox в режиме Сеть:

•Меню: **Меню > Веб-разрабочик > Сеть**.

•Или нажмите на клавиатуре **Ctrl + Shift + C (□**+**H**+**E для Мас)**.

3.Нажмите на кнопку **«Приостановить/возобновить запись сетевого журнала»** в верхнем левом углу вкладки Сеть.

•Кнопка должна быть в режиме воспроизведения.

4.Если какая-либо информация отображается на сетке, удалите её, щёлкнув правой кнопкой мыши «Очистить корзину».

5.Установите флажок Непрерывные логи.

6.Воспроизведите шаги, которые приводят к ошибке.

7.Сохраните сессию как .har-файл, щёлкнув правой кнопкой мыши на сетку и выбрав «Сохранить всё как HAR».

#### Internet Explorer 11

Чтобы создать HAR-файл в Internet Explorer 11:

1.Перейдите по URL-адресу, где возникает ошибка. Пока не воспроизводите её.

2.Запустите Инструменты разработчика в режиме Сеть:

•Нажмите на шестерёнку: **Инструменты разработчика > вкладка Сеть**.

•Или нажмите на клавиатуре **F12 > Сеть**.

3.Найдите кнопку **Play**, запускающую профилирование запросов, и кнопку остановки профилирования **Stop** в левом верхнем углу вкладки Сеть.

•Кнопка **Play** должна быть серой, а кнопка **Stop** — красной. Включите режим воспроизведения.

4.Удалите любую информацию, появляющуюся на нижней сетке, нажав на кнопку **«Очистить сессию»** во вкладке Сеть. Наведите курсор на иконки, чтобы увидеть их названия.

•«Очистить сессию» — это иконка с тремя линиями и х на ней.

5.Воспроизведите шаги, которые приводят к ошибке.

6.Сохраните сессию как .har-файл, щёлкнув правой кнопкой мыши на сетку и выбрав **Save disk** (экспортируйте полученные данные в HAR-файл) во вкладке Сеть.

# Safari

Чтобы создать HAR-файл в Safari:

1.Найдите в панели меню Safari раздел **«Разработка»**. Проверьте флажок внизу рядом с **«Показывать меню «Разработка» в строке меню»**.

•Если его не видно, включите его, перейдя по вкладкам: Safari > Настройки > Дополнения.

2.Перейдите по URL-адресу, где возникает ошибка. Пока не воспроизводите её.

3. Откройте вкладку Сеть в веб-инспекторе.

•Меню: Разработка > Показать веб-инспектор > Сеть.

•Или нажмите на клавиатуре: ¬¬+\++І > Сеть.

4.Проверьте флажок **«Сохранить журнал»** с правой стороны от вкладки Сеть.

5.Очистите элементы Сети, кликнув иконку **«Очистить корзину»** в правом углу от вкладки Сеть.

6.Воспроизведите шаги, которые приводят к ошибке.

7.Сохраните сессию как .har-файл, кликнув на **Экспортировать** рядом с **«Сохранить журнал».** 

### Сжатие HAR-файла на Мас

Чтобы сжать HAR-файл на Мас:

1. Найдите HAR-файл, который вы хотите сжать.

2.Кликните на него правой кнопкой мыши.

3.Выберите «Сжать» из контекстного меню

4.У сжатого документа будет имя оригинального HAR-файла с расширением **.zip.** 

### Сжатие HAR-файла на Windows

Чтобы сжать HAR-файл на Windows:

1. Найдите HAR-файл, который вы хотите сжать.

2.Кликните на него правой кнопкой мыши.

3.Нажмите «Переместить в».

4.Выберите Сжатую папку (zip-папку).

5.Сжатая папка с тем же именем будет создана в одном расположении.